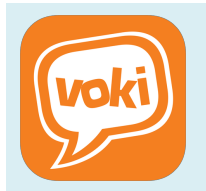

# <u>UTILISER VOKI EN CLASSE</u>

Créer un avatar parlant

### PRÉSENTATION DE VOKI

## 1. Qu'est-ce que VOKI ?

VOKI est une application développée par la société Oddcast Inc. C'est un outil simple, ludique et gratuit permettant de créer des avatars parlants.

# 2. <u>Où trouver VOKI ?</u>

L'application est disponible en ligne sur : <u>www.voki.com</u>. Une version IOS existe sur l'Apple Store et une autre est disponible sur Android via Google Play. Le tutoriel qui suit est consacré à la version en ligne.

# 3. Les avantages et limites de VOKI.

| AVANTAGES                                                                                                    | LIMITES                                                                                                    |
|----------------------------------------------------------------------------------------------------|----------------------------------------------------------------------------------------------------|
| <ul> <li>L'application est gratuite et les fonctions<br/>principales sont exploitables sans créer de compte.</li> </ul>                    | <ul><li>Nécessite une connexion internet.</li><li>Uniquement en anglais.</li></ul>                                                                                                    |
| <ul> <li>Des possibilités importantes de personnalisation<br/>sont disponibles pour les avatars.</li> </ul>                                | <ul> <li>Application gourmande et parfois lente.</li> <li>Une partie importante du contenu est payante.</li> <li>Créer un compte est nécessaire pour modifier un travail non terminé ou une production antérieure.</li> </ul> |
| <ul> <li>Permet des productions ludiques et originales.</li> <li>Offre la possibilité de partager facilement ses<br/>créations.</li> </ul> |                                                                                                    |

# AVANT DE SE LANCER

Pour créer un avatar parlant dans un cadre pédagogique, il est important de respecter certaines étapes préalables :

- Vérifier la présence d'avatars correspondant aux thématiques travaillées.
- Préparer en amont, la trame du discours de l'avatar.
- Garantir un cadre propice à l'enregistrement.

# ÉTAPE 1 : CRÉER UN AVATAR PERSONNALISÉ

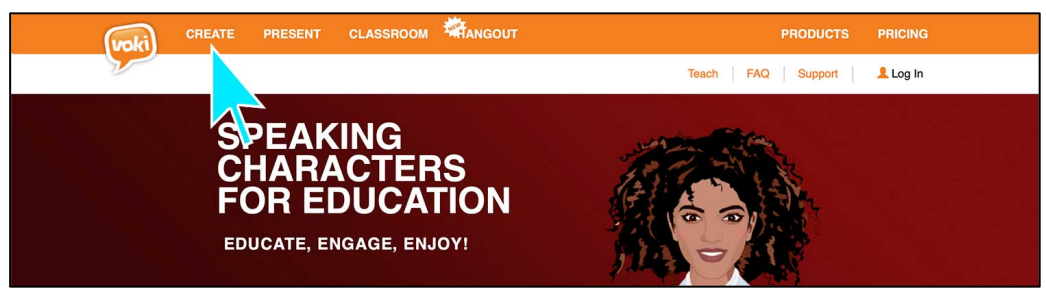

 Rendez-vous sur la page d'accueil de <u>VOKI</u>, puis cliquez sur le bouton « CREATE » en haut à gauche de l'écran.

#### Formation continue H.G.EMC - Groupe collège - Académie d'Amiens

- Une page avec un avatar aléatoire s'ouvre. La personnalisation peut alors commencer.
- L'onglet « character » permet de sélectionner un avatar parmi différentes catégories (personnalités, personnages historiques, métiers ...).

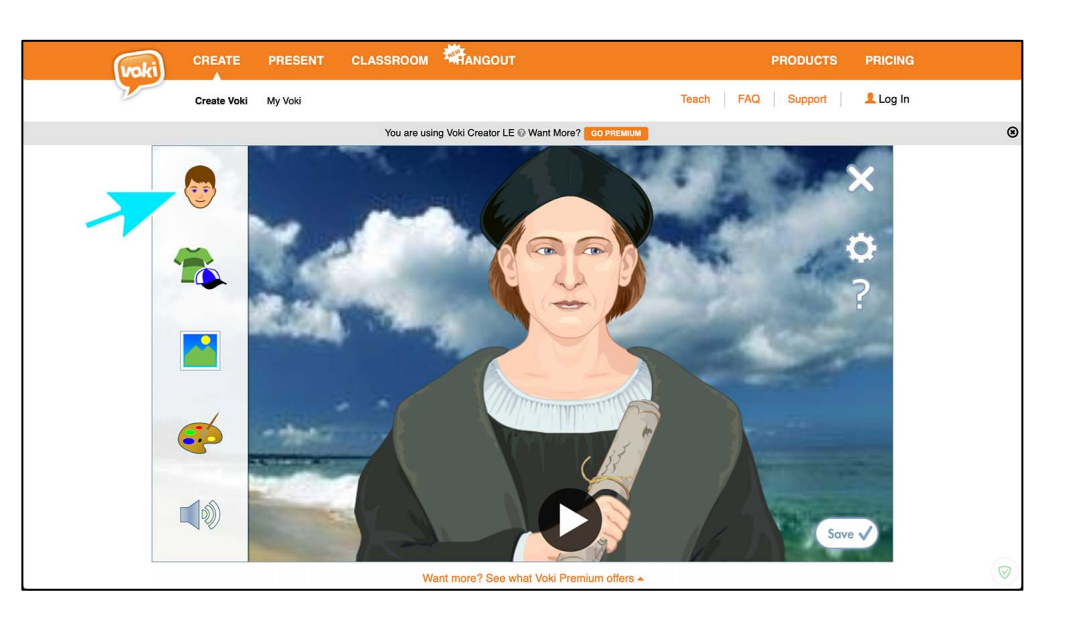

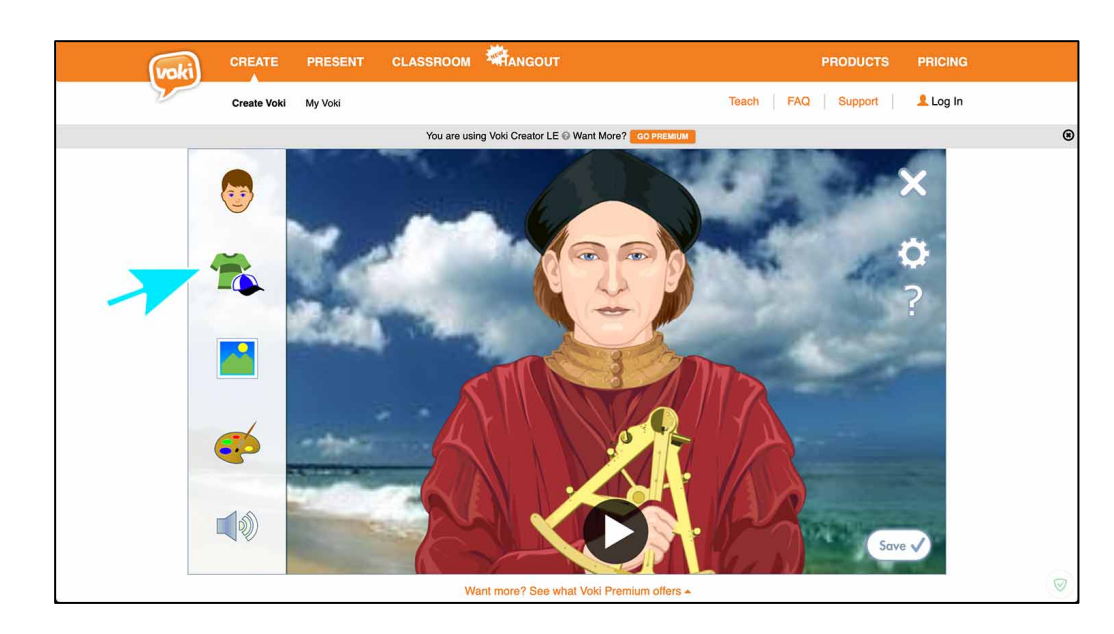

 L'onglet « accessories », permet de personnaliser l'avatar en optant parmi plusieurs tenues, objets ...

 L'onglet « background », permet de personnaliser l'arrière-plan de l'avatar en choisissant parmi de nombreuses catégories (espaces naturels, villes, ...).

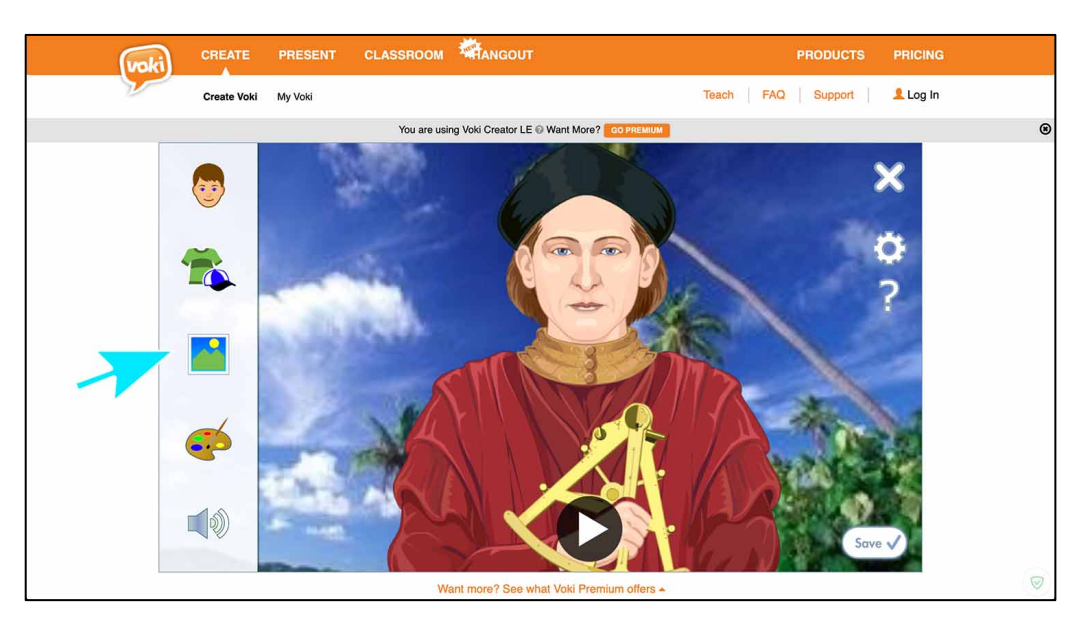

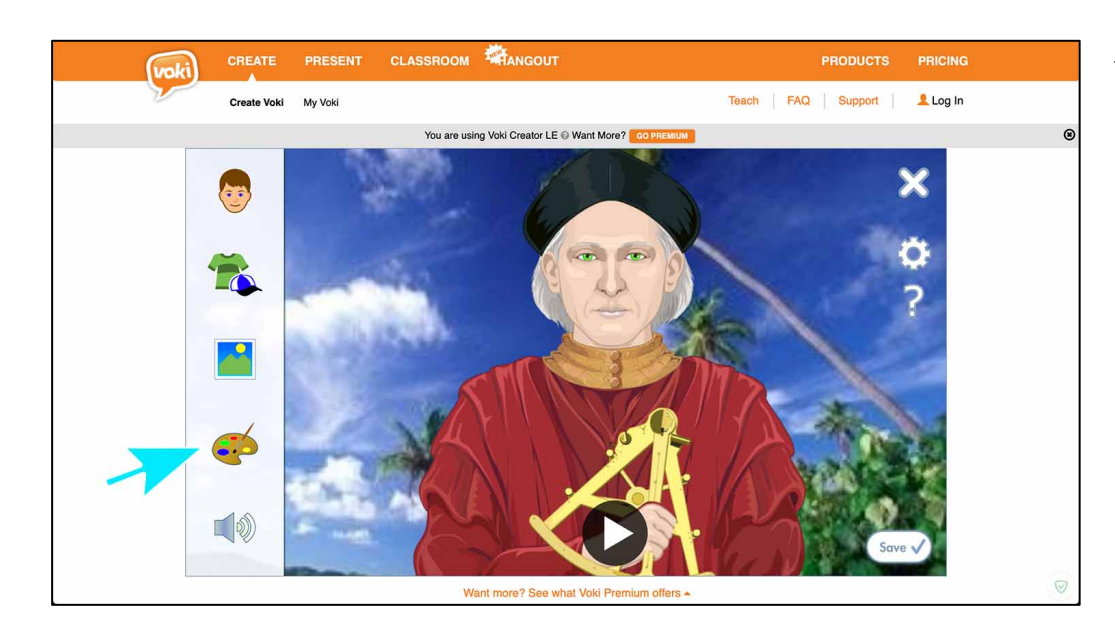

 L'onglet « color », permet de personnaliser la couleur des yeux, de la bouche, des cheveux et de la peau de l'avatar.

### ÉTAPE 2 : FAIRE PARLER L'AVATAR

L'onglet « voice », permet de faire parler l'avatar de différentes manières.

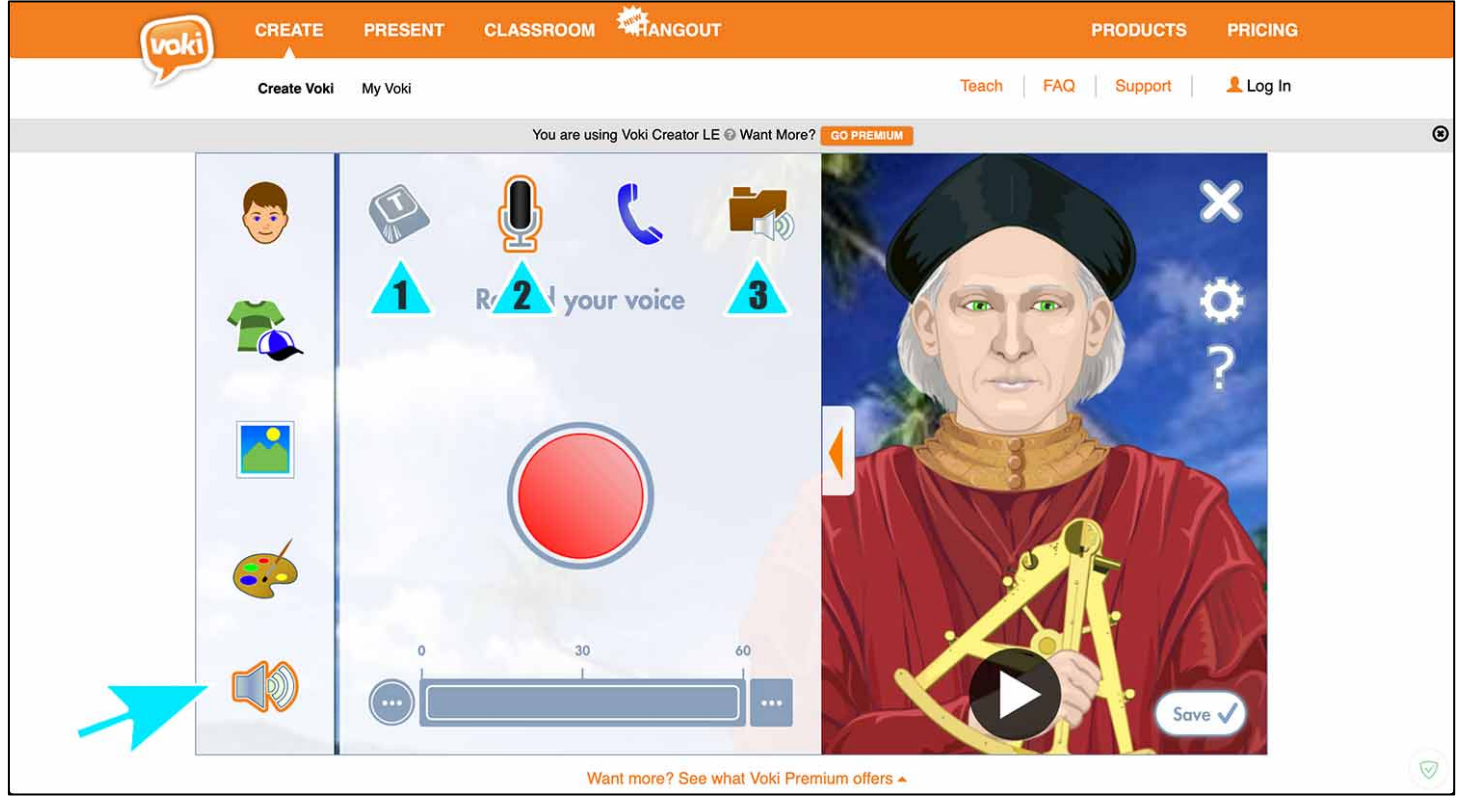

- 1. L'option « TTS » consiste à taper le texte qui sera prononcé par l'avatar en choisissant la langue appropriée et la voix désirée.
- 2. L'option « Microphone Recording » permet à l'utilisateur d'enregistrer un message audio qui sera ensuite prononcer par l'avatar.
- 3. L'option « Audio upload » permet d'envoyer un fichier sonore qui sera prononcé par l'avatar.

#### ÉTAPE 3 : PARTAGER L'AVATAR CRÉÉ

 Sauvegardez votre avatar en cliquant sur le bouton
 « Save » en bas à droite.

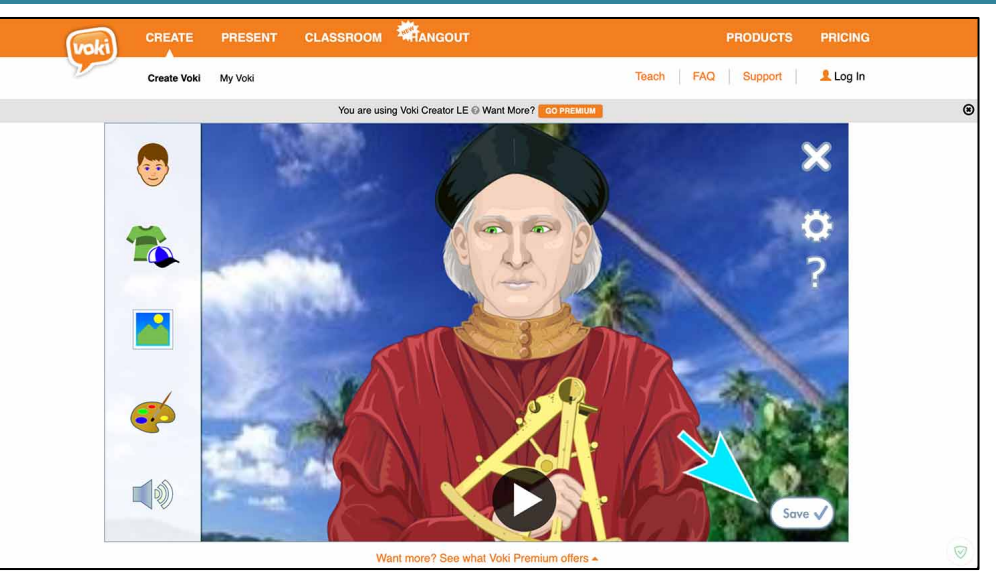

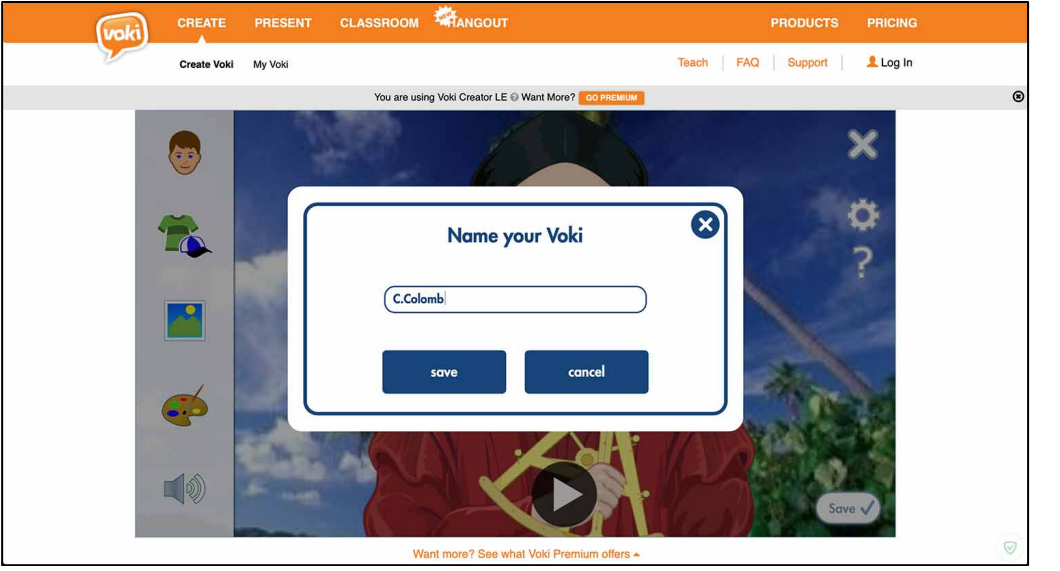

- Nommez l'avatar créé.

- L'avatar est prêt à être partagé.
- 1 : L'option « Email » permet d'envoyer le lien menant à l'avatar aux destinataires voulus.
- 2 : L'option « Copy URL » permet de générer un lien à partager ou à intégrer sur une page web, un blog ... afin d'accéder à l'avatar.

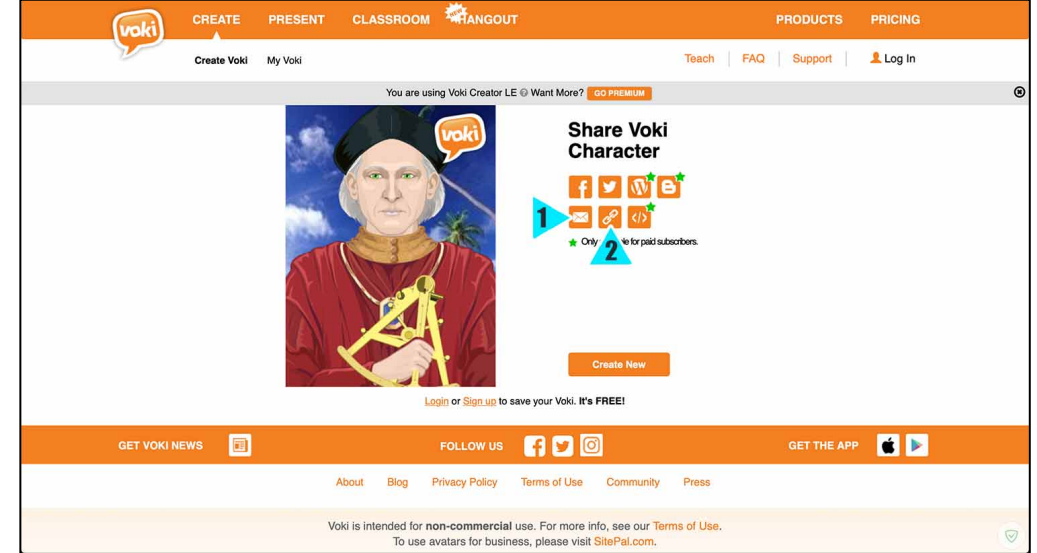